## How to access BLA and access files from your local computer on BLA

\*If you have not already registered in the Bashinsky lab:

- Before you begin this process please go to <a href="https://tech.cba.ua.edu/register">https://tech.cba.ua.edu/register</a> (You must be on the campus VPN to reach this webpage) and register an account with us. (You must be enrolled in at least one business course to register for this service)
- When you are asked to enter in a password for BLA it is the password you used

## For Windows (Mac instructions located below)

1. Open Remote Desktop App

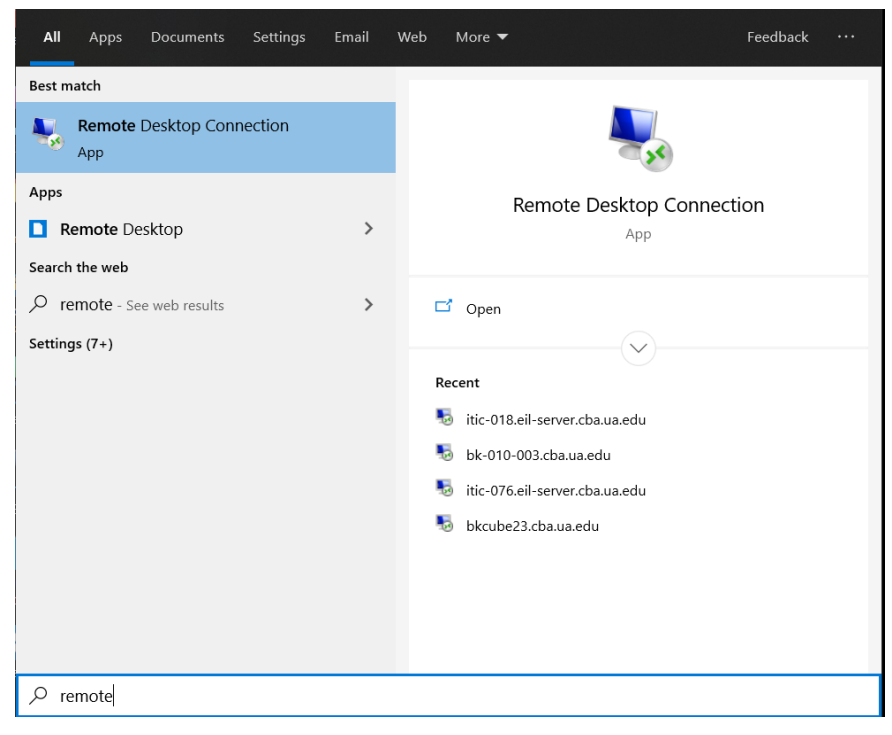

2. Click "Show Options"

| 敡 Remote D            | esktop Connection                        | —        |   | ×    |
|-----------------------|------------------------------------------|----------|---|------|
|                       | Remote Desktop<br><b>Connection</b>      |          |   |      |
| Computer:             | Example: computer.fabrikam.com           |          | ~ |      |
| User name:            | None specified                           |          |   |      |
| The computer<br>name. | name field is blank. Enter a full remote | computer |   |      |
| Show Op               | tions                                    | Connect  |   | Help |

3. Select "Local Resources" tab and then select "More" under "Local Devices and Resources"

| Nemote De                   | esktop Connection                           |                 | _                  |           | × |
|-----------------------------|---------------------------------------------|-----------------|--------------------|-----------|---|
|                             | Remote Desk<br>Connectio                    | top<br><b>n</b> |                    |           |   |
| General Disp<br>Remote audi | lay Local Resources                         | Experience      | Advanced           |           |   |
|                             | Configure remote audio                      | o settings.     |                    |           |   |
| Keyboard                    | Apply Windows key co                        | mbinations:     |                    |           |   |
|                             | Only when using the ful<br>Example: ALT+TAB | ll screen       | \                  | /         |   |
| Local device                | s and resources                             |                 |                    |           |   |
| -                           | Choose the devices an<br>remote session.    | id resources t  | hat you want to us | e in your |   |
|                             | ✓ Printers                                  | <b>∠</b> C      | lipboard           |           |   |
|                             | More                                        |                 |                    |           |   |
| Alide Optio                 | ns                                          |                 | Connect            | Help      | D |

4. Select "Drives" and any applicable drives you would like to mount to remote session

| Nemote Desktop Connection                                                                                                    | $\times$ |   |
|----------------------------------------------------------------------------------------------------|----------|---|
| Remote Desktop<br>Connection                                                                                                    |          |   |
| Local devices and resources                                                                                                    |          | l |
| Choose the devices and resources on this computer that you want to use in your remote session.                                                                                                    |          | ŀ |
| <ul> <li>✓ Smart cards or Windows Hello for Business</li> <li>Ports</li> <li>✓ Drives</li> <li>✓ Local Disk (C:)</li> <li>✓ Google Drive File Stream (G:)</li> <li>✓ Drives that I plug in later</li> <li>Wideo capture devices</li> <li>✓ Other supported Plug and Play (PnP) devices</li> </ul> |          |   |
| OK Cancel                                                                                                    | I        |   |

- 5. Download the campus VPN through OIT https://oit.ua.edu/service/vpn/
- 6. Download "Desktop" file from <u>bla.cba.ua.edu</u> (After connecting to VPN), after opening remote desktop file you should get this prompt, select "Show Details"
  - a. If prompted enter in the username and password you created at <u>https://tech.cba.ua.edu/register</u> (Must be on VPN to access this webpage) or the username and password you use in person in the lab

| Semote Desktop Connection X |                                                     |                                                                                         | ×          |
|-----------------------------|-----------------------------------------------------|-----------------------------------------------------------------------------------------|------------|
| т                           | he publisher of this re                             | mote connection can't be identified. Do you want to connect anyway                      | <b>1</b> ? |
| This remo<br>connectio      | te connection could harn<br>n came from or have use | n your local or remote computer. Do not connect unless you know where this d it before. |            |
|                             | Publisher:                                          | Unknown publisher                                                                       |            |
| <u> </u>                    | Туре:                                               | Remote Desktop Connection                                                               |            |
|                             | Remote computer:                                    | BROKER.CBA.UA.EDU                                                                       |            |
| 🗌 Don't a                   | ask me again for connecti                           | ons to this computer                                                                    |            |
| Show                        | Details                                             | Connect Cancel                                                                          |            |

Under show details, select "Drives" to allow the remote computer to access your local drives

7. Once logged into BLA, open Windows Explorer and then "This PC" should show your local drives where your files are stored.

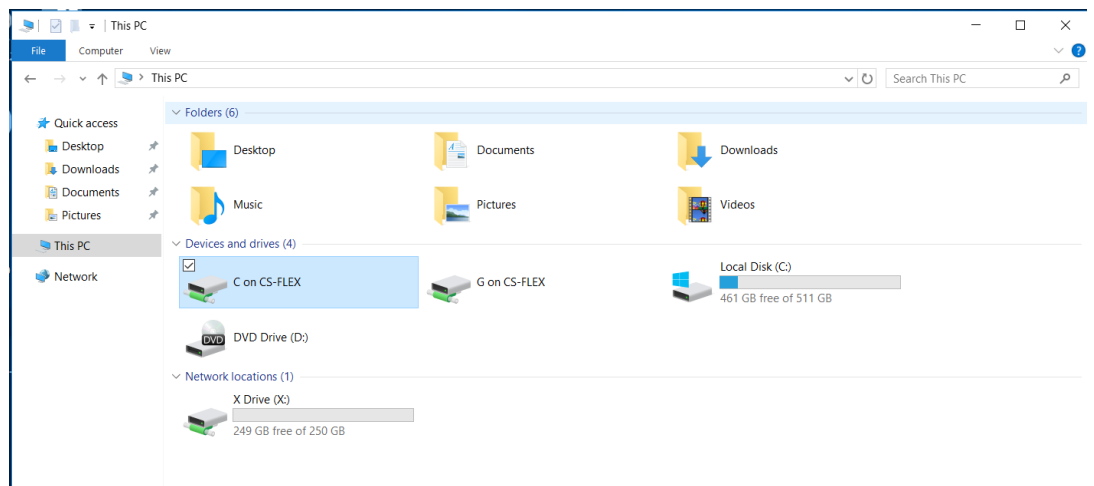

## For Mac

- 1. Ensure that you have <u>Microsoft Remote Desktop</u> installed on your Mac.
- 2. Connect to the Campus VPN
  - a. For information on how to install the campus VPN please follow this link: <u>https://oit.ua.edu/service/vpn/</u>
- Once you are connected to the campus VPN go to your preferred web browser (Ex: google chrome, safari, etc.)
  - a. Enter <u>bla.cba.ua.edu</u> in the address bar
  - b. If prompted enter in the username and password you created at <u>https://tech.cba.ua.edu/register</u> (Must be on VPN to access this webpage) or the username and password you use in person in the lab
- 4. Click on the Desktop Icon and download the rdp file. Save this file in a location you can easily find, such as your desktop.

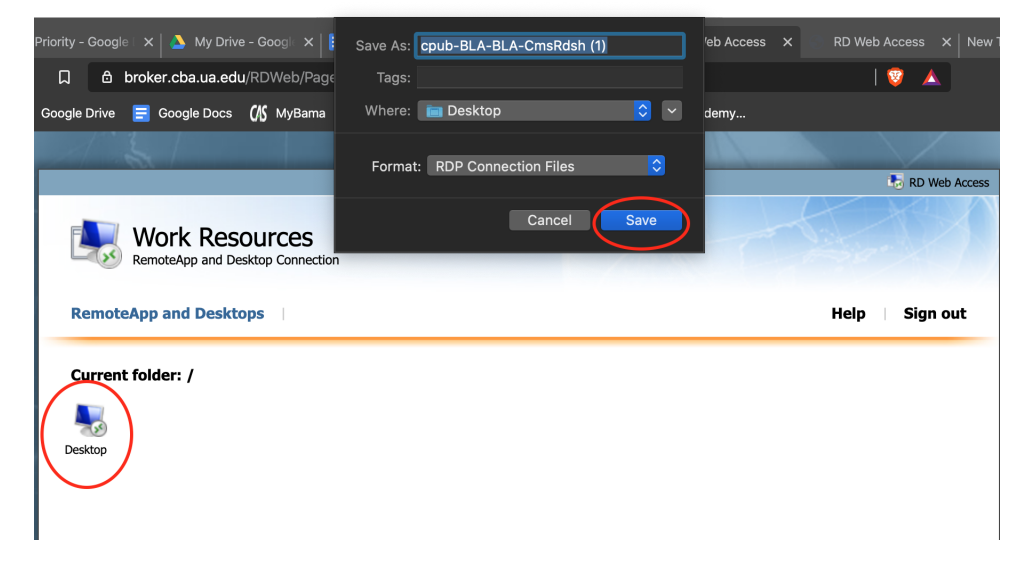

5. Open up the Microsoft Remote Desktop application and drag the rdp file downloaded from bla into the Microsoft Remote Desktop application.

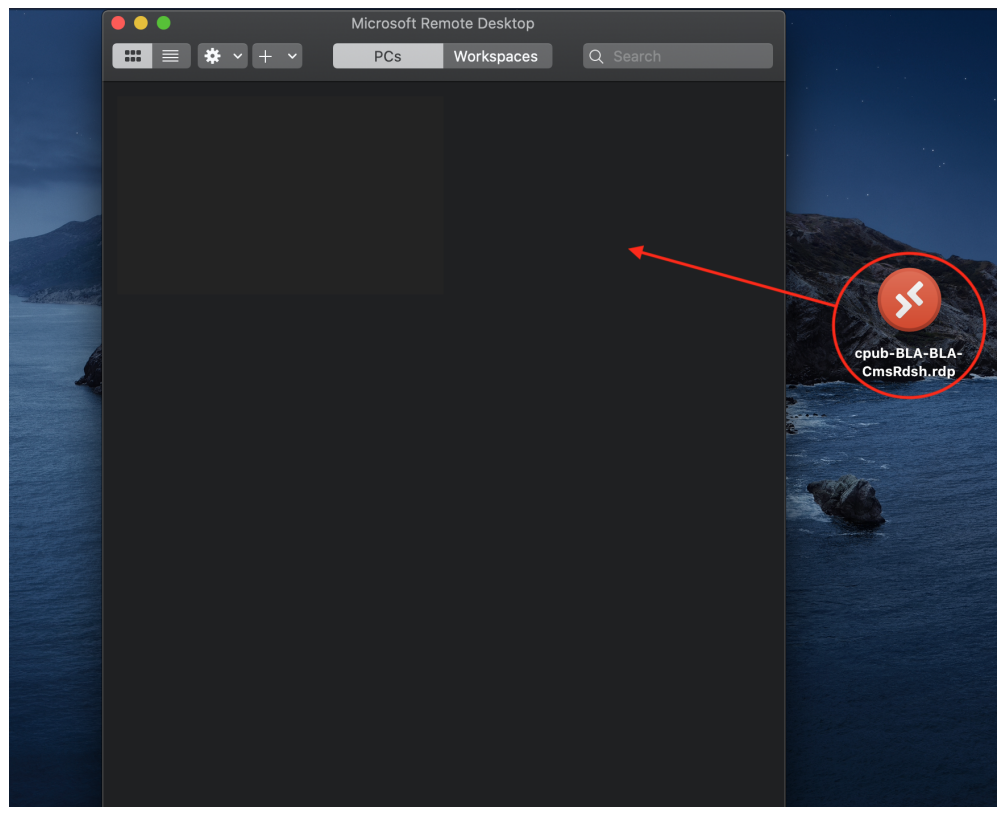

6. Click the edit tab on rdp file.

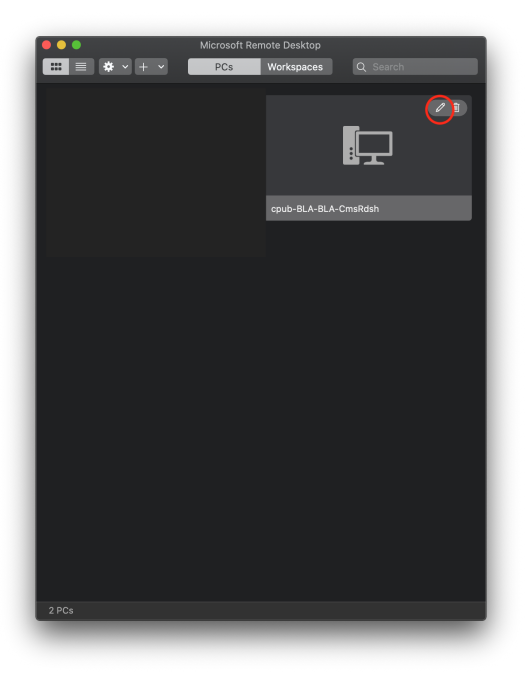

7. Click on the folders tab, ensure "Redirect folders" is selected, and select the plus icon at the bottom.

| •••    | Microsoft Remote Desktop                                          |
|--------|-------------------------------------------------------------------|
|        | 🛠 🗸 🕂 👻 PCs Workspaces Q. Search                                  |
|        | Edit PC                                                           |
| 2<br>6 | PC name: BROKER.CBA.UA.EDU:3389                                   |
|        | User account: Ask when required                                   |
| BK001  | General Display Devices & Audio Folders                           |
|        | Choose the folders that you want to access in the remote session. |
|        | ✓ Redirect folders                                                |
|        | Name Path Read-only                                               |
|        |                                                                   |
|        |                                                                   |
|        |                                                                   |
|        |                                                                   |
|        |                                                                   |
|        |                                                                   |
|        |                                                                   |
|        | Cancel                                                            |
|        |                                                                   |
|        |                                                                   |
|        |                                                                   |
|        |                                                                   |
| 2 PCs  |                                                                   |
| 2105   |                                                                   |

8. Choose the files or folders you would like to use on BLA and select open.

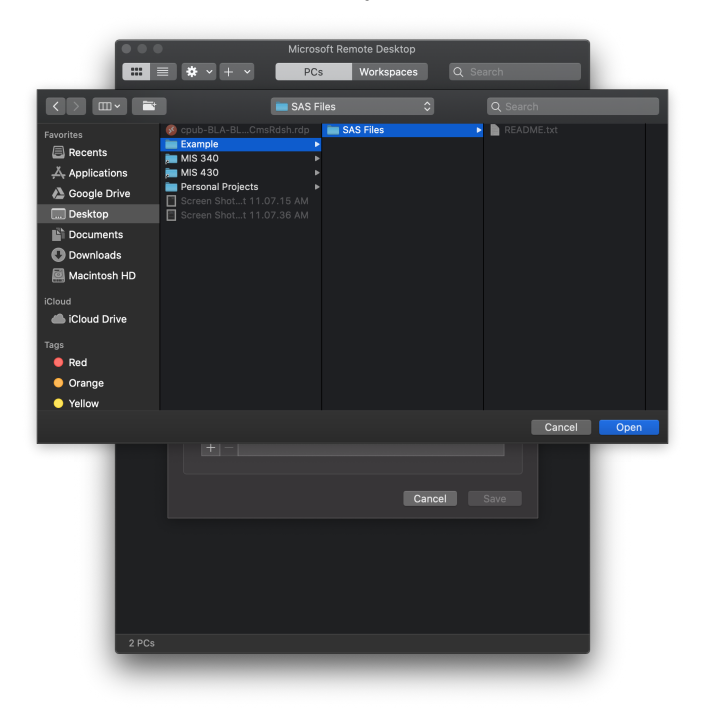

9. Select Save when you have selected all the files you would like to use on BLA.

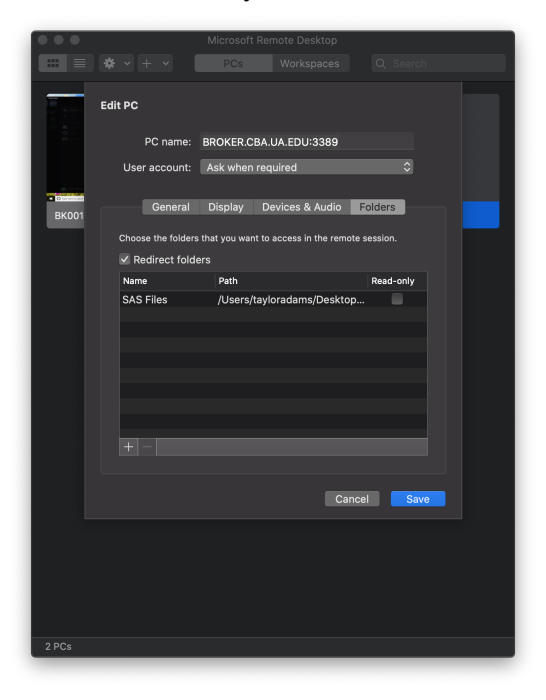

10. Once logged into BLA, open Windows Explorer and then "This PC" should show your local drives where your files are stored.

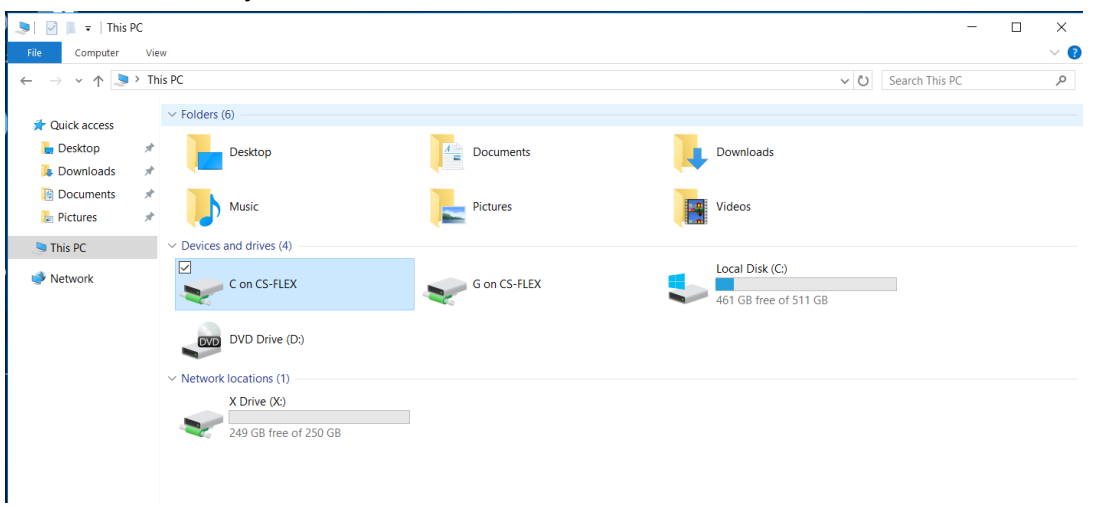